| NOM | • |
|-----|---|
|-----|---|

## CI5 Activité 3: Dessiner le réseau sur Filius

|                                   | Tâches                                                                                                    | ▲<br>∭<br>∭<br>Méthode                                                        |  |  |  |  |  |
|-----------------------------------|----------------------------------------------------------------------------------------------------|-------------------------------------------------------------------------------|--|--|--|--|--|
| 1 - Se<br>connecter à<br>Filius   | Ouvrir le logiciel Filius 🔲 - Technologie - 😡 Filius                                                                                                    |                                                                               |  |  |  |  |  |
|                                   | Bien paramétrer la langue à "Français" (il est mis en Allemand par                                                                                                    |                                                                               |  |  |  |  |  |
| 2 - Ajouter<br>des<br>ordinateurs | <ul> <li>Ajouter 3 ordinateurs<br/>Portable         Portable         Portable</li></ul> |                                                                               |  |  |  |  |  |
| 3 - Switch                        | <ul> <li>Relier les ordinateurs à un switch</li> <li>Cliquer sur pour lancer la simulation.</li> <li>Observez les adresses IP des ordinateurs. Est ce normal ? Que manque-t-il ?</li> </ul>                                                                                                    |                                                                               |  |  |  |  |  |
| 4 - Serveur<br>DHCP               | <ul> <li>Revenir au mode de conception</li> <li>Ajouter un serveur au réseau</li> <li>Ajouter un serveur au réseau</li> <li>() le connecter au switch et le paramet</li> <li>() le connecter au switch et le paramet</li> <li>() dresse MAC</li> <li>() dresse B02 E 0D.49</li> <li>() Adresse IP</li> <li>() dresse B02 E 0D.49</li> <li>() Adressage automatique par serveur DHCP</li> <li>() Configuration du service DHCP</li> <li>() Configuration du service DHCP</li> <li>() Configur</li></ul>                                                                                                    | étrer :<br>v<br>e<br>0.10<br>0.100<br>0.255.0<br>uration manuelle<br>e DHCP ? |  |  |  |  |  |

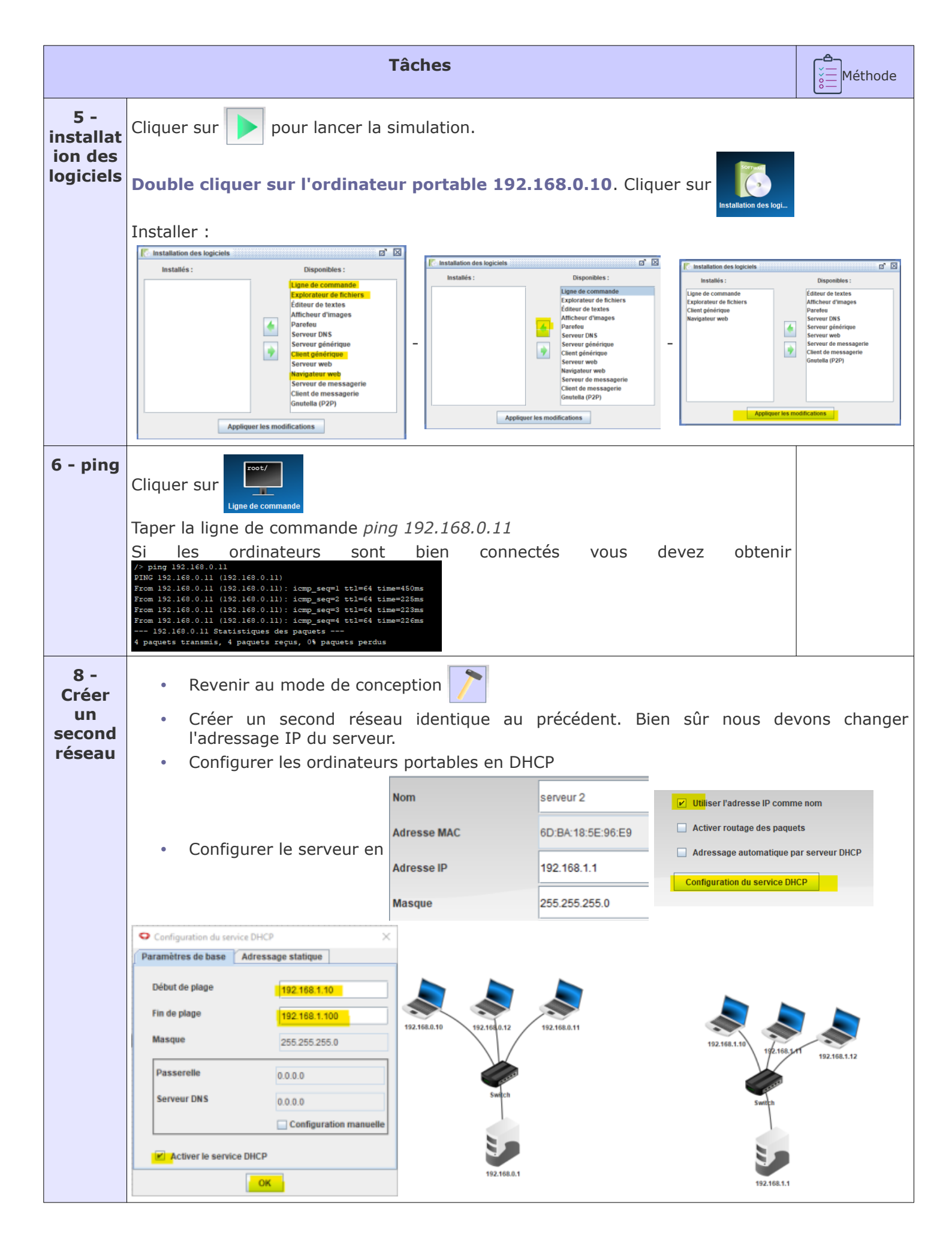

| 9 -<br>Interconne<br>cter les<br>deux<br>réseaux | Ajouter un routeu<br>Double cliquer su<br>2 cartes réseau                                                                                                    | ur <b>e</b> routeur et p | baramétrer les          | 122,1668.10<br>122,1668.10<br>123,1668.10<br>123,1668.10<br>123,1668.10<br>124,1668.10<br>124,1668.10<br>124,1668.10<br>124,1668.10<br>124,1668.10<br>124,1668.10<br>124,1668.10<br>124,1668.10<br>124,1668.10<br>124,1668.10<br>124,1668.10<br>124,1668.10<br>124,1668.10<br>124,1668.10<br>124,1668.10<br>124,1668.10<br>124,1668.10<br>124,1668.10<br>124,1678.10<br>124,1678.10<br>124,1788.10<br>124,1788.10<br>124,1 | 82.168.0.10                             | 1) carte 2 =                                                                                                    | 192.168.1.10                                                                                                    | 01                                                       |  |
|--------------------------------------------------|----------------------------------------------------------------------------------------------------|--------------------------|-------------------------|----------------------------------------------------------------------------------------------------|-----------------------------------------|----------------------------------------------------------------------------------------------------|----------------------------------------------------------------------------------------------------|----------------------------------------------------------|--|
|                                                  |                                                                                                    | 192.168.0.101 192.16     | 8.0.10 Table de routage |                                                                                                    |                                         |                                                                                                    |                                                                                                    |                                                          |  |
|                                                  |                                                                                                    |                          |                         |                                                                                                    | Connecté<br>Adresse I                   | à Switch<br>P 192.168.0.101                                                                                                    |                                                                                                    |                                                          |  |
|                                                  | Carte réseau 1 :                                                                                                    |                          |                         |                                                                                                    | Masque                                  | 255.255.255.0                                                                                                    |                                                                                                    |                                                          |  |
|                                                  | Carte reseau I .                                                                                                    |                          |                         |                                                                                                    | Adresse I                               | Mac 38:E7:0C:5A:0B                                                                                                    |                                                                                                    |                                                          |  |
|                                                  | 192.168.1.101 Table de routage                                                                                                    |                          |                         |                                                                                                    |                                         |                                                                                                    |                                                                                                    |                                                          |  |
|                                                  |                                                                                                    |                          |                         | Ca                                                                                                    | onnecté à Switch                        |                                                                                                    |                                                                                                    |                                                          |  |
|                                                  | Carte réseau 2 :                                                                                                    |                          |                         | A                                                                                                    | iresse IP                               | 255 255 255 0                                                                                                    |                                                                                                    |                                                          |  |
|                                                  |                                                                                                    |                          |                         | A                                                                                                    | iresse Mac                              | 6B:2F:5C:2F:17:5E                                                                                                    |                                                                                                    |                                                          |  |
| 10 ping                                          |                                                                                                    |                          |                         |                                                                                                    |                                         |                                                                                                    |                                                                                                    |                                                          |  |
| 10 - ping                                        | Cliquer sur                                                                                                    | pour lancer la si        | mulation.               |                                                                                                    |                                         |                                                                                                    |                                                                                                    |                                                          |  |
|                                                  | Double cliquer su                                                                                                    | r l'ordinateur po        | rtable 192.168          | 3.0.10                                                                                                    |                                         |                                                                                                    |                                                                                                    |                                                          |  |
|                                                  | Cliquer sur         /> ping 192.168.1.11           From 192.168.1.11 (192.168.1.11)           From 192.168.1.11 (192.168.1.11):           icmp_seq=1 ttl=63 time=897ms           From 192.168.1.11 (192.168.1.11):           icmp_seq=2 ttl=63 time=489ms           From 192.168.1.11 (192.168.1.11):           icmp_seq=3 ttl=63 time=489ms           From 192.168.1.11 (192.168.1.11): |                          |                         |                                                                                                    |                                         |                                                                                                    |                                                                                                    |                                                          |  |
|                                                  | Taper la ligne de                                                                                                    | commande <i>ping</i>     | 192.168.1.11            | 192.168.1.<br>4 paquets tran                                                                                                    | ll Statistic<br>smis, 4 paqu            | ues des paquets<br>lets reçus, 0% pa                                                                                                    | <br>aquets perdus                                                                                                    | TOOMD                                                    |  |
|                                                  |                                                                                                    |                          |                         |                                                                                                    |                                         |                                                                                                    |                                                                                                    |                                                          |  |
|                                                  | Que se passe-t-il                                                                                                    | ?                        |                         |                                                                                                    |                                         |                                                                                                    |                                                                                                    |                                                          |  |
| 11 -<br>Paramétrag                               | Cliquer sur 🚺                                                                                                    | pour revenir en          | mode d'éditior          | 1                                                                                                    | Adı                                     | esse MAC                                                                                                    | 85:B8:B9:2E:0                                                                                                    | ID:49                                                    |  |
| e de la<br>passerelle                            | Double cliquer                                                                                                    | '<br>sur le serveur      | 192.168.0.1             | et renseian                                                                                                    | er la                                   | esse IP                                                                                                    | 192.168.0.1                                                                                                    |                                                          |  |
| P                                                | passerelle :                                                                                                    |                          |                         |                                                                                                    |                                         | sque                                                                                                    | 255.255.255.0                                                                                                    | )                                                        |  |
|                                                  |                                                                                                    |                          |                         |                                                                                                    | Pas                                     | sserelle                                                                                                    | 192.168.0.101                                                                                                    |                                                          |  |
|                                                  |                                                                                                    |                          |                         |                                                                                                    | Ad                                      | resse MAC                                                                                                    | 6D:BA:18:5E                                                                                                    | :96:E9                                                   |  |
|                                                  | Faites de même sur le serveur 192.168.1.1 et renseigner la                                                                                                    |                          |                         |                                                                                                    |                                         | resse IP                                                                                                    | 192.168.1.1                                                                                                    |                                                          |  |
|                                                  | passerene .                                                                                                    |                          |                         |                                                                                                    | Ma                                      | sque                                                                                                    | 255.255.255                                                                                                    | .0                                                       |  |
|                                                  |                                                                                                    |                          |                         |                                                                                                    | Pa                                      | sserelle                                                                                                    | 192.168.1.10                                                                                                    | )1<br>                                                   |  |
| Conclusion                                       | Cliquer sur                                                                                                    | pour lancer la si        | mulation.               |                                                                                                    |                                         |                                                                                                    |                                                                                                    |                                                          |  |
|                                                  | Double cliquer su                                                                                                    | r l'ordinateur po        | rtable 192.168          | 3.0.10                                                                                                    | /><br>PIN<br>Erc                        | ping 192.168.1.11<br>G 192.168.1.11 (192.168.<br>m 192.168.1.11 <u>(192.168.</u>                                                        | 1.11)<br>1.11): icmp_seg=1 tt1=                                                                                                    | -63 time=897ms                                           |  |
|                                                  | Cliquer sur                                                                                                    | - Taper la               | commande :              | ping 192.168                                                                                                    | From From From From From From From From | m 192.168.1.11 (192.168.<br>m 192.168.1.11 (192.168.<br>m 192.168.1.11 (192.168.<br>192.168.1.13 Statistiqu<br>aquets transmis, 4 paque | <pre>1.11): icmp_seq=2 ttl=<br/>1.11): icmp_seq=3 ttl=<br/>1.11): icmp_seq=4 ttl=<br/>es des paquets<br/>ts reçus, 0% paquets per<br/>s reçus, 0% paquets per</pre> | 63 time=448ms<br>63 time=450ms<br>63 time=450ms<br>erdus |  |
|                                                  | Quel est le rôle d                                                                                                    | u routeur :              |                         |                                                                                                    |                                         |                                                                                                    |                                                                                                    |                                                          |  |
|                                                  | Quel est le rôle d                                                                                                    | e la passerelle :        |                         |                                                                                                    |                                         |                                                                                                    |                                                                                                    |                                                          |  |